| Position: Book  | keeper                                                          | Manage      | er: Owner  |        |
|-----------------|-----------------------------------------------------------------|-------------|------------|--------|
| Date Created    | Last Update                                                     | Review Date | Department | Page # |
| August 12, 2021 | Ist 12, 2021 December 3, 2024 12 Months from the<br>last update |             | Accounting | 1      |

| Purpose:   | Establish Completed Jobs with Pending Invoices Report in Service Titan to review all invoices in pending status |
|------------|----------------------------------------------------------------------------------------------------|
| Frequency: | One Time                                                                                                    |
| Process:   | Month-End Close                                                                                                 |

- Log into your ServiceTitan account
  - o <u>https://go.servicetitan.com/</u>
- Navigate to <u>Reports</u>, Select <u>Create Report</u> (See Figure 1)

#### Figure 1

| 🗸 🏴 Follow Up 🕕 Reports | 📢 Marketing | Pricebook       | 👜 POS | C | ২ | ę        | <b>\$</b> ( | 3 |
|-------------------------|-------------|-----------------|-------|---|---|----------|-------------|---|
|                         |             |                 |       |   | = | Create F | Report      | J |
|                         |             |                 |       |   |   |          |             |   |
| nsumer Financing Fees   | Accou       | unts Receivable | Д     |   |   |          |             |   |
| lated 07/30/21          | Legacy      | / Report        |       |   |   |          |             |   |
| plied Payments          |             |                 |       |   |   |          |             |   |

- From the report builder screen (See Figure 2)
  - o Choose report type select Accounting
  - o Select a report template Invoices
  - o Select Deselect All
  - o Select the following columns to display
    - Invoice #
    - Invoice Status
    - Customer Name
    - Invoice Date
    - Total
    - Job Type
    - Job Status
    - Completion Date

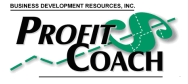

Completed Jobs with Pending Invoices © 2024 Business Development Resources, Inc

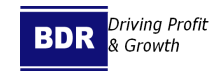

| Position: Book  | keeper           | Manage                            | er: Owner  |        |
|-----------------|------------------|-----------------------------------|------------|--------|
|                 |                  |                                   |            |        |
| Date Created    | Last Update      | Review Date                       | Department | Page # |
| August 12, 2021 | December 3, 2024 | 12 Months from the<br>last update | Accounting | 2      |

Select <u>Next</u>

| Choose report type                          | Select a report template                                                     |                  | Columns to be displayed in the report                                            |   | Q Search colur        | mns |
|---------------------------------------------|------------------------------------------------------------------------------|------------------|----------------------------------------------------------------------------------|---|-----------------------|-----|
| All<br>fechnicians<br>obs<br>Business Units | All Payments<br>Applied Payments<br>Credit Card Transaction<br>Invoice Items | 6<br>6<br>0<br>0 | Invoices   selectED COLUMNS: a Deselect All  Recommended columns  BivOICE BASICS |   |                       |     |
| Accounting                                  | Invoice Items by Technician                                                  | 0                |                                                                                  | 0 | Invoice #             |     |
| ob Costing & Payroll                        | Jobs                                                                         | 0                | Job ID                                                                           | 0 | # dot #               | 0   |
| Sales, Opportunities and<br>Revenue         | ProfitStars (Check) Transaction<br>ProfitStars Settlement                    | on ()<br>()      | Prevailing Wage                                                                  | Ū | Project Number        | Q   |
| Marketing<br>Lead Generation                | Project Job Costing                                                          | 0                | Invoice Business Unit ID                                                         | 0 | Invoice Business Unit | Q   |
| 1emberships                                 | Purchasing Line Items                                                        | 0                | Sold By Business Unit                                                            | © | Sold By Trade         | C   |
|                                             |                                                                              |                  |                                                                                  |   |                       |     |

- Set Details (See Figure 3)
  - o Name: Completed Jobs with Pending Invoices
  - o Category: Accounting
  - o Description: Open invoices that have not been exported to accounting software reviewed at minimum monthly to verify all billing is complete for the prior month
  - o Select Sharing Options
  - o\_Select Save

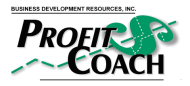

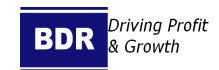

| Position: Book  | keeper           | Manage                            | er: Owner  |        |
|-----------------|------------------|-----------------------------------|------------|--------|
| Date Created    | Last Update      | Review Date                       | Department | Page # |
| August 12, 2021 | December 3, 2024 | 12 Months from the<br>last update | Accounting | 3      |

| Complet                         | ed Jobs with Pending I                                                                                   | nvoices                                                         |
|---------------------------------|----------------------------------------------------------------------------------------------------|-----------------------------------------------------------------|
| Category                        |                                                                                                    |                                                                 |
| Account                         | ng                                                                                                    | ~                                                               |
| )escription                     |                                                                                                    |                                                                 |
| <b>.</b> .                      |                                                                                                    |                                                                 |
| complet                         | oices that have not be<br>- reviewed at minimu<br>for the prior month                                    | en exported to accounting<br>m monthly to verify all billing is |
| open inv<br>software<br>complet | oices that have not be<br>- reviewed at minimu<br>for the prior month                                    | en exported to accounting<br>m monthly to verify all billing is |
| Open inv<br>software<br>complet | oices that have not be<br>- reviewed at minimu<br>for the prior month<br>Invoices                        | en exported to accounting<br>m monthly to verify all billing is |
| Open inv<br>software<br>complet | oices that have not be<br>- reviewed at minimu<br>for the prior month<br>Invoices<br>& Kasey Stanley BDR | en exported to accounting<br>m monthly to verify all billing is |

- In the Completed Jobs with Pending Invoices Report (See Figure 4)
  - *o* In the Filter By drop down select Invoice Date
  - *o* In the From To box select Last 365 Days

| Fi | gu | ire | 4 |
|----|----|-----|---|
|    | 0- |     | _ |

| Back to All re | eports  | aha with D               |        |            | Invelope i                               |        |        |       |          |         |         |         |        |        |         |      |        |         |         |                             |
|----------------|---------|--------------------------|--------|------------|------------------------------------------|--------|--------|-------|----------|---------|---------|---------|--------|--------|---------|------|--------|---------|---------|-----------------------------|
| Open invoices  | that h  | ave not been expor       | rted t | o acco     | unting software - reviewed at minimur    | n mont | hly to | verit | fy all k | oilling | is co   | mplete  | for th | e prio | r mor   | ith  |        |         |         | 8                           |
| Filter by *    |         |                          |        |            | From - To*                               |        | Busin  | ess U | Init     |         |         |         |        |        |         |      |        |         |         |                             |
| Invoice D      | ate     |                          | ~      |            | Dec 4, 2023 – Dec 3, 2024                |        | All    |       |          |         |         |         | Ŷ      |        |         | Hide | \$0 in | voice   | s from  | n completed jobs Run Report |
| Export         |         |                          |        |            | This Week<br>Week to Date<br>Last 7 Days | Dec    | ember  | 202   | 3 - Jan  | uary 2  | 024     |         |        |        |         |      | ٢      | TODA    | ¥ >     | Save Changes Edit Col       |
| Drag a colum   | n heade | er and drop it here to g | group  | by tha     | Last 14 Days<br>Last 30 Days             | SU     | MO     | то    | WE       | TH      | FR<br>1 | SA<br>2 | SU     | MO     | ти<br>2 | 3    | тн     | FR<br>5 | SA<br>6 |                             |
|                |         |                          |        |            | Month to Date                            | 3      | 4      | 5     | 6        | 7       | 8       | 9       | 7      | 8      | 9       | 10   | 11     | 12      | 13      |                             |
| Invoice #      | T       | Invoice Status           | T      | Cus        | Last Month                               | 10     | 11     | 12    | 13       | 14      | 15      | 16      | 14     | 15     | 16      | 17   | 18     | 19      | 20      | late <b>T</b>               |
| 75709298       |         | Pending                  |        | Abt<br>Har | This Quarter                             | 17     | 18     | 19    | 20       | 21      | 22      | 23      | 21     | 22     | 23      | 24   | 25     | 26      | 27      |                             |
| 78291390       |         | Pending                  |        | For<br>Ser | Quarter to Date<br>Year to Date          | 31     | 25     | 20    | 27       | 20      | 25      | 30      | 20     | 25     | 30      | 21   |        |         |         |                             |
| 78390326       |         | Pending                  |        | Coa<br>Cor | Last 365 Days                            |        |        |       |          |         |         |         |        |        |         |      |        |         |         |                             |

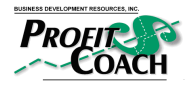

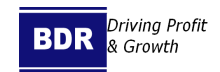

| Position: Bool  | keeper           | Manage                            | er: Owner  |        |
|-----------------|------------------|-----------------------------------|------------|--------|
| Date Created    | Last Update      | Review Date                       | Department | Page # |
| August 12, 2021 | December 3, 2024 | 12 Months from the<br>last update | Accounting | 4      |

- *o* Select the filter icon next to Invoice Status (See Figure 5)
- o Change filter to "Is not one of"
  - Add "Exported"
- o Select <u>Filter</u>

| Invoice # | Invoice Status | Customer Name           | T | Invoice Date |
|-----------|----------------|-------------------------|---|--------------|
| 75709298  | Pending        | Filter<br>Is not one of | ~ | 12/3/2024    |
| 78291390  | Pending        | Exported x  <br>And v   | × | 12/3/2024    |
| 78390326  | Pending        | Contains                | ~ | 11/29/2024   |
| 78647778  | Pending        | Clear                   |   | 12/3/2024    |
|           |                |                         |   |              |

- *o* Select the filter icon next to Job Status (See Figure 6)
- o Change filter to "Is one of"
  - Add "Completed"
- o Select Filter

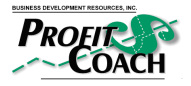

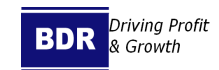

| Position: Book  | keeper           | Manage                         | er: <u>Owner</u> |        |
|-----------------|------------------|--------------------------------|------------------|--------|
|                 |                  |                                |                  |        |
| Date Created    | Last Update      | Review Date                    | Department       | Page # |
| August 12, 2021 | December 3, 2024 | 12 Months from the last update | Accounting       | 5      |

#### Figure 6

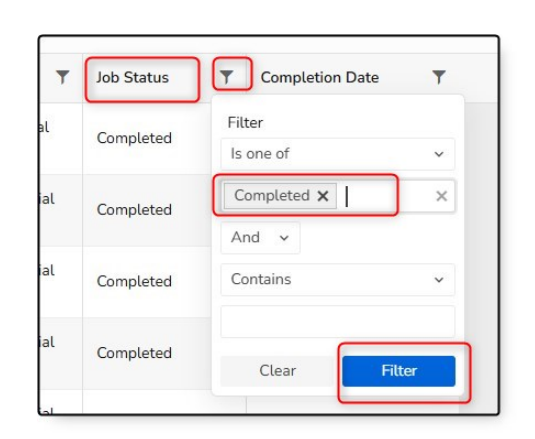

- o\_\_\_Select Save Changes
- o Select <u>Run Report</u> (See Figure 7)

| ompleted J                | obs with F                          | Pendi                     | ng Invoices :         |                            |               |                         |                      |                                         |             |            |                 |              | ê       |       |
|---------------------------|-------------------------------------|---------------------------|-----------------------|----------------------------|---------------|-------------------------|----------------------|-----------------------------------------|-------------|------------|-----------------|--------------|---------|-------|
| en invoices that h        | ave not been exp                    | orted to                  | accounting software - | reviewed at minimu         | um moi        | nthly to verify all bil | lling is complete fo | r the                                   | orior month |            |                 |              |         |       |
| Filter by* Invoice Date ~ |                                     | From - To*                |                       |                            | Business Unit |                         |                      | ☐ Hide \$0 invoices from completed jobs |             |            |                 |              |         |       |
|                           |                                     | Dec 4, 2023 – Dec 3, 2024 |                       | roices from completed jobs |               |                         |                      |                                         |             | Run Report |                 |              |         |       |
| Export                    |                                     |                           |                       |                            |               |                         |                      |                                         |             |            |                 | Save Changes | Edit Co | olumi |
| Drag a column heade       | er and <mark>d</mark> rop it here t | o group b                 | y that column.        |                            |               |                         |                      |                                         |             |            |                 |              |         |       |
| nvoice #                  | Invoice Status                      | T                         | Customer Name         | Invoice Date               | T             | Total <b>T</b>          | Job Type             | Ţ                                       | ob Status   | r          | Completion Date |              |         |       |
|                           |                                     |                           | Abby McGillivray &    |                            |               |                         | PM - Residential     |                                         |             |            |                 |              |         |       |

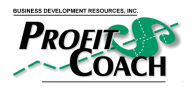

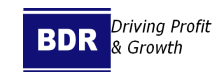

| Position: Bookk | keeper           | Manage                            | er: <u>Owner</u> |        |
|-----------------|------------------|-----------------------------------|------------------|--------|
|                 |                  |                                   |                  |        |
| Date Created    | Last Update      | Review Date                       | Department       | Page # |
| August 12, 2021 | December 3, 2024 | 12 Months from the<br>last update | Accounting       | 6      |

Verification of Procedure Review

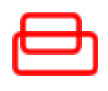

| Employee Name | Signature | Date |
|---------------|-----------|------|
|               |           |      |
|               |           |      |

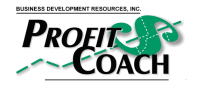

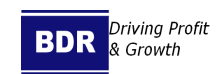

| Position: Bookkeeper |        |             |      |                      | Manager       | : Owner    |   |        |
|----------------------|--------|-------------|------|----------------------|---------------|------------|---|--------|
| Date Cre             | ated   | Last Upda   | te   | Review               | Date          | Departmen  | t | Page # |
| August 12            | , 2021 | December 3, | 2024 | 12 Months<br>last up | from the date | Accounting | ) | 7      |
|                      |        | -           |      | -                    |               |            | - |        |
|                      |        |             |      |                      |               |            |   |        |
|                      |        |             |      |                      |               |            |   |        |
|                      |        |             |      |                      |               |            |   |        |
|                      |        |             |      |                      |               |            |   |        |
|                      |        |             |      |                      |               |            |   |        |
|                      |        |             |      |                      |               |            |   |        |
|                      |        |             |      |                      |               |            |   |        |
|                      |        |             |      |                      |               |            |   |        |
|                      |        |             |      |                      |               |            |   |        |
|                      |        |             |      |                      |               |            |   |        |
|                      |        |             |      |                      |               |            |   |        |
|                      |        |             |      |                      |               |            |   |        |
|                      |        |             |      |                      |               |            |   |        |
|                      |        |             |      |                      |               |            |   |        |

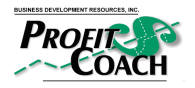

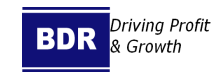